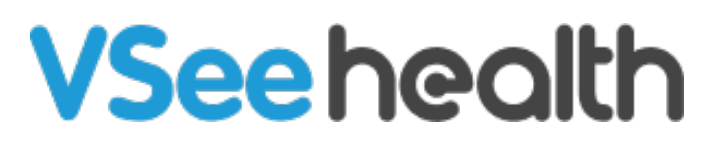

Knowledgebase > VSee Clinic for Providers > Sound Alert Permission

## Sound Alert Permission Jay-Ileen (Ai) - 2023-09-13 - VSee Clinic for Providers

To protect users from intrusive content, most browsers today (Chrome, Safari, etc.) suspend the audio of websites and applications until the user interacts with the site or manually clicks Unmute.

VSee Clinic plays a notification sound when a patient enters the waiting room. This sound can be blocked by your browser even if it is enabled under the Clinic settings - causing you not to hear the notification sound.

Due to this, we have created the Activate Notification Sound pop-up. This shows when the system notices that the audio is being blocked by your browser each time you log in and have not interacted with the site yet. This pop-up will only appear when the "Play Alert when Patient Enters" is enabled under your Waiting Room Notification settings. You can now choose to enable or disable this pop-up.

| VSee                                                                                                    | Clinic Dashboard                                                                                                    | Patients Schedule                                 |                               |                                                                                     | 🧶 Jane Ha 👻 |
|----------------------------------------------------------------------------------------------------|----------------------------------------------------------------------------------------------------|---------------------------------------------------|-------------------------------|-------------------------------------------------------------------------------------|-------------|
| ✓ Read                                                                                                    | y for Visits                                                                                                    |                                                   | What's new on this dashboard? | Invite Patient<br>Today's Schedule                                                  | Schedule    |
|                                                                                                    | There are no                                                                                                    | patients waiting at this time.<br>Invite Patients |                               | Anne Sorokins     Mon, 06 Mar 2023     Jane Ha     Video     Video     View Details | - 08:30 PM  |
| We notice the<br>blocked by yo<br>Please click the<br>and be played<br>waiting room.<br>To protect user<br>howsers tody,<br>audii of vecksi<br>interacts with I<br>I<br>Why do I nee | audio of this site is currently<br>ar browser.<br>e blue button so the alert sound<br>when your patient enters the<br>s from intrusive content, most<br>(Chrone, Sofari, etc.) suspend the<br>se and applications until user<br>he site or manually clicks Unmute.<br>d to do this? |                                                   |                               |                                                                                     |             |
| Activate Notification Sound                                                                                                    | alert.                                                                                                    | Power                                             | ed by VSee                    |                                                                                     |             |

#### Activate Notification Sound

When the audio is disabled by your browser, the sound alert notification pop-up will appear at the bottom left of your Waiting room Dashboard,

## click on Activate Notification Sound.

Once the sound alert is activated, you can hear it every time a patient enters the waiting room.

|                                                                                  | VSee Clinic                 | Dashboard Patients Schedule                                    |                               |                                                                                                    | 🥑 Jane Ha 👻 |
|----------------------------------------------------------------------------------|-----------------------------|----------------------------------------------------------------|-------------------------------|----------------------------------------------------------------------------------------------------|-------------|
|                                                                                  | ✓ Ready for Visits          |                                                                | What's new on this dashboard? | Invite Patient<br>Today's Schedule                                                                                | Schedule    |
|                                                                                  |                             | There are no patients waiting at this time.<br>Invite Patients |                               | <ul> <li>Anne Sorokins</li> <li>Mon, 06 Mar 2023</li> <li>Jane Ha</li> <li>Video</li> <li>View Details</li> </ul> | 08:30 PM    |
|                                                                                  |                             |                                                                |                               |                                                                                                    |             |
| [                                                                                |                             |                                                                |                               |                                                                                                    |             |
| A 199                                                                            | ·                           |                                                                |                               |                                                                                                    |             |
| Sound Activ                                                                      | rated                       | Bou                                                            | and by VEas                   |                                                                                                    |             |
| Please open Waiting Room Notification<br>or to turn on/off specific alert sound. | Settings for more settings, | Pow                                                            | ered by visee                 |                                                                                                    |             |

## Disable Pop-up

If you don't want to see the notification pop-up, you can disable this by clicking **Don't show this again**. **I'm ok with missing alerts**. You will no longer see this pop-up when you log in or refresh the page.

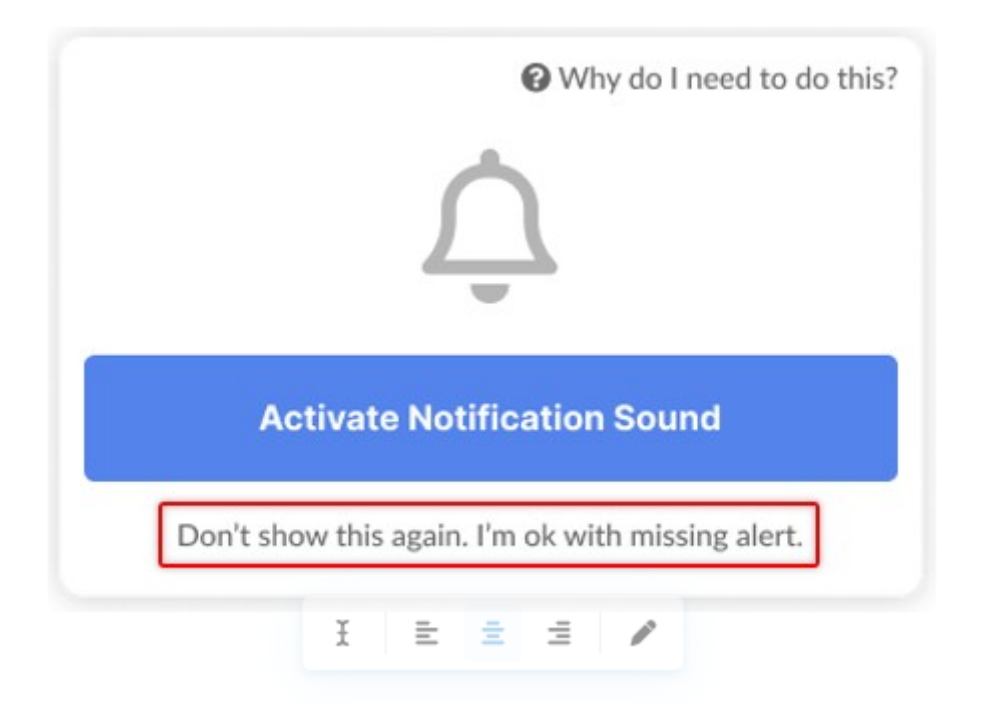

You can also follow the steps below:

- 1. Click on your **name** to open the Profile Menu.
- 2. Click on My Account.
- 3. Under Preferences, uncheck the box for **Audio blocked by the browser notification popup**.
- 4. Click on **Update** to save changes.

|                                                       |                                |        | My Account          |  |
|-------------------------------------------------------|--------------------------------|--------|---------------------|--|
|                                                       |                                |        | Clinic Plans        |  |
| MY ACCOUNT                                            |                                |        | My Clinic           |  |
| Profile Preferences Billing                           | Waiting Room Notificatio       |        |                     |  |
| lotifications Settings                                |                                |        | invite Patient      |  |
|                                                       | E-mail and Push                | SMS    | Help<br>Test Davies |  |
| ystem important events                                |                                |        | lest Device         |  |
| ending daily summary for upcoming appointment         |                                |        | Log Out             |  |
| Offline chat notification                             |                                |        | 1                   |  |
| Others                                                | 5                              |        |                     |  |
| Audio blocked by browser notification popup           |                                |        |                     |  |
| Join via web browser (when available, compatible with | Chrome and Microsoft Edge brow | /sers) |                     |  |
| ) Always ask me                                       |                                |        |                     |  |
|                                                       |                                |        |                     |  |

#### Enable Pop-up

If you have dismissed the and/or clicked on Don't show this again. I'm ok with the missing alert, you can enable the notification pop-up again by checking the option from your account preferences:

- 1. Click on your **name** to open the Profile Menu.
- 2. Click on **My Account**.
- 3. Under Preferences, check the box for **Audio blocked by the browser notification popup**.
- 4. Click on **Update** to save changes.

|                                                                     |                                       |        | My Account                                  |
|---------------------------------------------------------------------|---------------------------------------|--------|---------------------------------------------|
| MY ACCOUNT                                                          | Clinic Plans<br>My Clinic             |        |                                             |
| Profile Preferences Billing                                         |                                       |        | Waiting Room Notification<br>Invite Patient |
| Notifications Settings                                              |                                       |        | Help                                        |
| System important events                                             | E-mail and Push                       | SMS    | Test Device                                 |
| Sending daily summary for upcoming appointment                      |                                       |        | Log Out                                     |
| Offline chat notification                                           |                                       |        |                                             |
| Others                                                              |                                       |        |                                             |
| Audio blocked by browser notification popup                         |                                       |        |                                             |
| <ul> <li>Join via web browser (when available, compatibl</li> </ul> | e with Chrome and Microsoft Edge brow | vsers) |                                             |
| <ul> <li>Join from VSee Messenger desktop app</li> </ul>            |                                       |        |                                             |
| Always ask me                                                       |                                       |        |                                             |

# If you have any questions, please contact us at <u>help@vsee.com</u>.

Tags sound alert sound alert permission